## Veritas Enterprise Vault™ Technical Note

Migrating Enterprise Vault data using Fujitsu ETERNUS Archive Storage

7.0 and later

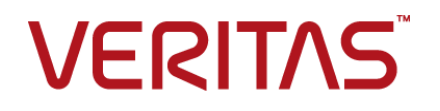

# Veritas Enterprise Vault: Migrating Enterprise Vault data using Fujitsu ETERNUS Archive Storage

Last updated: 2016-09-13.

#### Legal Notice

Copyright © 2016 Veritas Technologies LLC. All rights reserved.

Veritas, the Veritas Logo, Enterprise Vault, Compliance Accelerator, and Discovery Accelerator are trademarks or registered trademarks of Veritas Technologies LLC or its affiliates in the U.S. and other countries. Other names may be trademarks of their respective owners.

This product may contain third party software for which Veritas is required to provide attribution to the third party ("Third Party Programs"). Some of the Third Party Programs are available under open source or free software licenses. The License Agreement accompanying the Software does not alter any rights or obligations you may have under those open source or free software licenses. Refer to the third party legal notices document accompanying this Veritas product or available at:

#### https://www.veritas.com/about/legal/license-agreements

The product described in this document is distributed under licenses restricting its use, copying, distribution, and decompilation/reverse engineering. No part of this document may be reproduced in any form by any means without prior written authorization of Veritas Technologies LLC and its licensors, if any.

THE DOCUMENTATION IS PROVIDED "AS IS" AND ALL EXPRESS OR IMPLIED CONDITIONS, REPRESENTATIONS AND WARRANTIES, INCLUDING ANY IMPLIED WARRANTY OF MERCHANTABILITY, FITNESS FOR A PARTICULAR PURPOSE OR NON-INFRINGEMENT, ARE DISCLAIMED, EXCEPT TO THE EXTENT THAT SUCH DISCLAIMERS ARE HELD TO BE LEGALLY INVALID. VERITAS TECHNOLOGIES LLC SHALL NOT BE LIABLE FOR INCIDENTAL OR CONSEQUENTIAL DAMAGES IN CONNECTION WITH THE FURNISHING, PERFORMANCE, OR USE OF THIS DOCUMENTATION. THE INFORMATION CONTAINED IN THIS DOCUMENTATION IS SUBJECT TO CHANGE WITHOUT NOTICE.

The Licensed Software and Documentation are deemed to be commercial computer software as defined in FAR 12.212 and subject to restricted rights as defined in FAR Section 52.227-19 "Commercial Computer Software - Restricted Rights" and DFARS 227.7202, et seq. "Commercial Computer Software and Commercial Computer Software Documentation," as applicable, and any successor regulations, whether delivered by Veritas as on-premises or hosted services. Any use, modification, reproduction release, performance, display or disclosure of the Licensed Software and Documentation by the U.S. Government shall be solely in accordance with the terms of this Agreement.

Veritas Technologies LLC 500 E Middlefield Road Mountain View, CA 94043

http://www.veritas.com

#### **Technical Support**

Technical Support maintains support centers globally. All support services will be delivered in accordance with your support agreement and the then-current enterprise technical support policies. For information about our support offerings and how to contact Technical Support, visit our website:

https://www.veritas.com/support

You can manage your Veritas account information at the following URL:

#### https://my.veritas.com

If you have questions regarding an existing support agreement, please email the support agreement administration team for your region as follows:

| Worldwide (except Japan) | CustomerCare@veritas.com       |
|--------------------------|--------------------------------|
| Japan                    | CustomerCare_Japan@veritas.com |

Before you contact Technical Support, run the Veritas Quick Assist (VQA) tool to make sure that you have satisfied the system requirements that are listed in your product documentation. You can download VQA from the following article on the Veritas Support website:

http://www.veritas.com/docs/000095758

#### Documentation

Make sure that you have the current version of the documentation. Each document displays the date of the last update on page 2. The latest documentation is available on the Veritas website:

http://www.veritas.com/docs/000001907

#### Documentation feedback

Your feedback is important to us. Suggest improvements or report errors or omissions to the documentation. Include the document title, document version, chapter title, and section title of the text on which you are reporting. Send feedback to:

#### evdocs@veritas.com

You can also see documentation information or ask a question on the Veritas community site:

http://www.veritas.com/community

## Migrating Enterprise Vault data using Fujitsu ETERNUS Archive Storage

This document includes the following topics:

- About this technical note
- Installing and configuring Fujitsu Content Archive Manager
- Configuring the vault store partitions

### About this technical note

This technical note describes how to set up Enterprise Vault 7.0 or later so that it can migrate archived data from a vault store partition to a Fujitsu ETERNUS storage device. There are two stages to this process:

- Install and configure the Fujitsu Content Archive Manager software.
- Configure each vault store partition from which you want to migrate the archived data to the Fujitsu ETERNUS storage device.

You require a separate Enterprise Vault license to use the data migration feature.

# Installing and configuring Fujitsu Content Archive Manager

Enterprise Vault uses Content Archive Manager to connect to the Fujitsu ETERNUS storage device. You must install and configure the following:

- On the Fujitsu ETERNUS storage device, Fujitsu Content Archive Manager Server 1.4 or later.
- On the server that runs the Enterprise Vault Storage service, Fujitsu Content Archive Manager Client 1.4 or later.

The Client version of Content Archive Manager must not be later than the Server version.

For instructions on how to install and configure Fujitsu Content Archive Manager, see its accompanying documentation. The documentation includes details of the following:

- The required hardware environment, including disk resources and memory.
- Preinstallation checks.
- How to edit the configuration setup file, arena.env.
- The environment variable ARENA\_XCM\_CLIENT\_MAX\_HEAP\_SIZE, which you must set to a value of 32M.

### Configuring the vault store partitions

You must instruct Enterprise Vault to combine the archived items in a vault store partition into collection (.cab) files, and then migrate the collection files to the Fujitsu ETERNUS storage device.

The following procedure describes how to configure an existing vault store partition appropriately. You can also enter the required details when you set up a new partition.

#### To configure a vault store partition

- **1** Open the Enterprise Vault Administration Console.
- 2 Expand the tree view at the left until the vault store partition that you want to configure is visible at the right.
- **3** Right-click the partition, and then click **Properties**.
- 4 On the Collection tab, select Use collection files, and then select Enterprise Vault as the collector.

For guidelines on how to set the other options on this tab, see the online Help.

- 5 On the Migration tab, select Migrate Files, and then select FUJITSU ETERNUS Archive Storage as the migration software.
- 6 Click the Advanced tab, and ensure that the List settings from box is set to FUJITSU ETERNUS Archive Storage.

| Vault Store Partition Properties - Partition 2                                                                                                   |                          |  |  |
|----------------------------------------------------------------------------------------------------|--------------------------|--|--|
| General Collections Migration Adva                                                                                                    | inced                    |  |  |
|                                                                                                    |                          |  |  |
| List settings from:                                                                                                    | ERINUS Archive scorage   |  |  |
| Setting                                                                                                    | Value                    |  |  |
| Device retention                                                                                                    | On                       |  |  |
| Se Login name                                                                                                    |                          |  |  |
| 🍮 Migrate all files                                                                                                    | Yes                      |  |  |
| Second Second                                                                                                    | ****                     |  |  |
| Selicy name                                                                                                    |                          |  |  |
| Secalled file cache period                                                                                                    | 7                        |  |  |
| System wait timeout                                                                                                    | 600                      |  |  |
| 🕙 User wait timeout                                                                                                    | 40                       |  |  |
|                                                                                                    |                          |  |  |
|                                                                                                    |                          |  |  |
| Reset All Tes                                                                                                    | t Modify                 |  |  |
|                                                                                                    |                          |  |  |
| Description                                                                                                    |                          |  |  |
| If the storage device is configured to set retention then it is important<br>to set 'Device retention' to 'Op'. Otherwise it can be set to 'Off' |                          |  |  |
| When set to 'Off' Enterprise Vault wil                                                                                                    | I attempt to compact and |  |  |
| re-migrate sparse files.                                                                                                    |                          |  |  |
|                                                                                                    |                          |  |  |
| OK Cance                                                                                                    | Apply Help               |  |  |
|                                                                                                    |                          |  |  |

7 Enter the required settings on the **Advanced** tab. The options are as follows:

| Device retention  | Specifies whether you have enabled time period-based data retention on the Fujitsu ETERNUS storage device.                                                                                                    |
|-------------------|----------------------------------------------------------------------------------------------------|
| Login name        | Specifies the name with which to log in to the Fujitsu ETERNUS storage device.                                                                                                    |
| Migrate all files | Specifies whether to collect and migrate all the archived items, even when only a small number are available.<br>By default, Enterprise Vault does not create a new collection file until there are at least 15 archived items to add to it.                                                                                                    |
|                   | If you set <b>Migrate all files</b> to <b>Yes</b> , Enterprise Vault<br>collects and migrates all the eligible items. This may<br>cause Enterprise Vault to create a larger number of<br>collection files than necessary. If you set <b>Migrate all</b><br><b>files</b> to <b>No</b> , Enterprise Vault creates fewer collection<br>files but may leave a small number of archived items<br>uncollected and therefore unmigrated. |

| Password                   | Specifies the password with which to log in to the Fujitsu ETERNUS storage device.                                                                                                    |
|----------------------------|----------------------------------------------------------------------------------------------------|
| Policy name                | Specifies the name of the required ETERNUS policy,<br>which must be unique across all vault store partitions.<br>The Fujitsu ETERNUS storage device supports a<br>maximum of 20 active policies. Therefore, you can<br>configure up to 20 Enterprise Vault partitions to migrate<br>to the same storage device.                                                                                                    |
|                            | <b>Note:</b> Any other applications that share the same<br>Fujitsu ETERNUS storage device must not share the<br>same ETERNUS policies as Enterprise Vault. The<br>reason for this requirement is that deleting a partition<br>from within Enterprise Vault translates into a delete<br>policy request within ETERNUS. If Enterprise Vault<br>shares a policy with another application, there is a risk<br>of deleting this application's data. |
| Recalled file cache period | Specifies the number of days since the last-accessed date that Enterprise Vault should retain recalled files in the cache. The collection process deletes the recalled files when the cache period has elapsed.                                                                                                    |
| System wait timeout        | If an attempt to retrieve an archived item from the Fujitsu<br>ETERNUS storage device takes an excessively long<br>time, specifies the number of seconds after which to<br>abandon the attempt and remove the requested item<br>from the retrieval queue.                                                                                                    |
| User wait timeout          | If an Enterprise Vault user's request to retrieve an<br>archived item from the Fujitsu ETERNUS storage device<br>takes longer than normal, specifies the number of<br>seconds after which to present the user with the<br>following message:                                                                                                    |
|                            | "The archived item is being retrieved from a slow device.<br>Try again later."                                                                                                    |
|                            | Enterprise Vault continues to retrieve the item in the<br>background until the <b>System wait timeout</b> period has<br>elapsed. Enterprise Vault then abandons the attempt<br>to retrieve the item, and the user must submit the<br>retrieval request again.                                                                                                    |
|                            |                                                                                                    |

8 Click Test to check the settings that you have entered.

If you receive an error message, see the Enterprise Vault event log and DTrace log for more information. In the DTrace log, all the relevant lines contain the string "ETERNUS Migrator".

9 Click **OK** to save the changes that you have made.

Enterprise Vault migrates the files during a collection/migration run. You can schedule the run or perform it on demand by using the Run Now option.